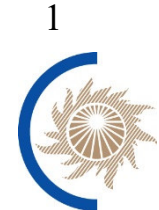

АКЦИОНЕРНОЕ ОБЩЕСТВО

«СИСТЕМНЫЙ ОПЕРАТОР ЕДИНОЙ ЭНЕРГЕТИЧЕСКОЙ СИСТЕМЫ»

## РУКОВОДСТВО ПОЛЬЗОВАТЕЛЯ

АВТОМАТИЗИРОВАННАЯ СИСТЕМА «ПЛАВКИ ГОЛОЛЁДА НА ВЛ»

Москва, 2025

# СОДЕРЖАНИЕ

| 1 ТЕРМИНЫ, Определения И СОКРАЩЕНИЯ                 |    |
|-----------------------------------------------------|----|
| 1. Инфраструктурные функции                         | 4  |
| 1.1.Отображение сведений о пользователе             | 4  |
| 1.2.Отображение сведений о Системе                  | 5  |
| 1.3.Просмотр журнала системных событий              | 6  |
| 2. Журнал ГИО                                       | 8  |
| 2.1. Перечень Событий ГИО                           | 9  |
| 2.2. Детальная информация о Событии ГИО             | 11 |
| 2.3.Создание пользователем События ГИО              | 13 |
| 2.4.Создание События ГИО                            | 14 |
| 2.5.Объединение записи с Событием ГИО               | 17 |
| 2.6.Квитирование исходных данных События ГИО        |    |
| 2.7.Загрузка метеоинформации для События ГИО из ОИК |    |
| 3. Журнал Исходных данных                           |    |
|                                                     |    |

# 1 ТЕРМИНЫ, ОПРЕДЕЛЕНИЯ И СОКРАЩЕНИЯ

| Термин      | Определение                                                                                                    |
|-------------|----------------------------------------------------------------------------------------------------|
| API         | Application Programming Interface (Интерфейс программирования<br>приложений) – набор готовых классов, процедур, функций, структур и<br>констант, предоставляемых приложением (библиотекой, сервисом) для<br>использования во внешних программных продуктах. Используется<br>программистами для написания приложений |
| АО "СО ЕЭС" | Акционерное общество "Системный оператор Единой<br>энергетической системы"                                                                                                    |
| ВЛ          | Воздушная линия                                                                                                    |
| ГИО         | Гололёдно-изморозевые отложения                                                                                                    |
| ДЦ          | Диспетчерский центр                                                                                                    |
| ёЖ-3        | Подсистема "Электронный оперативный журнал ёЖ-3" ИУС "                                                                                                    |
| ИА          | Исполнительный аппарат АО "СО ЕЭС"                                                                                                    |
| ИУС         | Информационно-управляющая система                                                                                                    |
| лэп         | Линия электропередачи                                                                                                    |
| мопоп       | Модуль оперативных оповещений внешних систем о новых, изменившихся и удалённых диспетчерских заявок в ИУС "СІМ-ЗРП"                                                                                                    |
| НСИ         | Нормативно-справочная информация                                                                                                    |
| ОДУ         | Филиал АО "СО ЕЭС" Объединённое диспетчерское управление                                                                                                    |
| ОИК         | ИУС "Оперативно-информационный комплекс"                                                                                                    |
| РДУ         | Филиал АО "СО ЕЭС" Региональное диспетчерское управление                                                                                                    |
| Событие ГИО | Событие возникновения ГИО на проводах и грозозащитных тросах ЛЭП                                                                                                    |

## 1. ИНФРАСТРУКТУРНЫЕ ФУНКЦИИ

- Отображение сведений о пользователе
- Отображение сведений о Системе
- Просмотр журнала системных событий

#### 1.1. Отображение сведений о пользователе

Предусмотрено два варианта представления сведений о пользователе:

- Краткая информация, отображение которой осуществляется в основном окне веб-приложения в левом нижнем углу, включает в себя: ФИО, а при его отсутствии логин.
- Расширенная информация, отображение которой осуществляется в дополнительном окне "Карточка Пользователя", вызываемом нажатием ЛКМ на ФИО или логине пользователя, и включает в себя:
  - о логин;
  - о ФИО;
  - о электронная почта;
  - о ДЦ, к которому относится пользователь;
  - о перечень ролей, назначенных пользователю в Системе.

| ІЛАВКИ ГОЛОЛЁ <mark>ДА НА ВЛ</mark> | ≣   |        | Іоиск                           |            | ₽                  |          |            |                       |
|-------------------------------------|-----|--------|---------------------------------|------------|--------------------|----------|------------|-----------------------|
| ал                                  |     |        |                                 |            |                    |          |            |                       |
| а последние 2 дня                   |     |        |                                 |            | Объект =           | Филиал = | Филиал \Xi |                       |
| е менее 2 Событий ГИО               | Hon | veb =  | Лэн                             |            | диспет             | оду      | РДУ        | Организация           |
| е менее 2 Событий ГИО за 5 лет      |     |        |                                 |            |                    |          |            |                       |
| тры                                 | Q   | Карточ | ка пользов                      | ателя      |                    |          |            | ×                     |
| дные данные                         | 1   |        | Логин:<br>ФИО: Стра<br>Электрон | ная почта: |                    |          |            | лиал ПАО<br>оссети» - |
| емные события                       |     |        | Диспетче                        | рский цент | р: СО ЕЭС<br>Роли: |          |            | ЛЭС                   |
| лние системы                        |     | Админи | стратор Систе                   | мы         |                    |          |            |                       |
| вочники                             |     |        |                                 |            |                    |          |            |                       |
| ва доступа                          |     |        |                                 |            |                    |          |            |                       |
|                                     |     |        |                                 |            |                    |          |            |                       |

Карточка пользователя

## 1.2. Отображение сведений о Системе

Предусмотрено два варианта представления информации о Системе:

- Краткая информация, отображение которой осуществляется в основном окне веб-приложения в левом нижнем углу, включает: версию пользовательского интерфейса, версию сборки и имя сервера, выполняющего обработку запросов пользователя.
- Расширенная информация, отображение которой осуществляется в дополнительном окне "Версии модулей", вызываемом нажатием ЛКМ на кратких сведениях о системе, представляет собой таблицу со сведениями о перечне библиотек, используемых в составе серверной части Системы. По каждой из библиотек отображается следующая информация:
  - о имя файла,
  - о версия,
  - о тип: внешняя или системная.

При этом можно выбрать типы библиотек, которые необходимо отображать в таблице: Все (по умолчанию), Внешние, Системные; для чего следует воспользоваться кнопкой **Т**. Также фильтрацию можно выполнить по содержимому, для чего следует указать искомую подстроку в поле "Поиск".

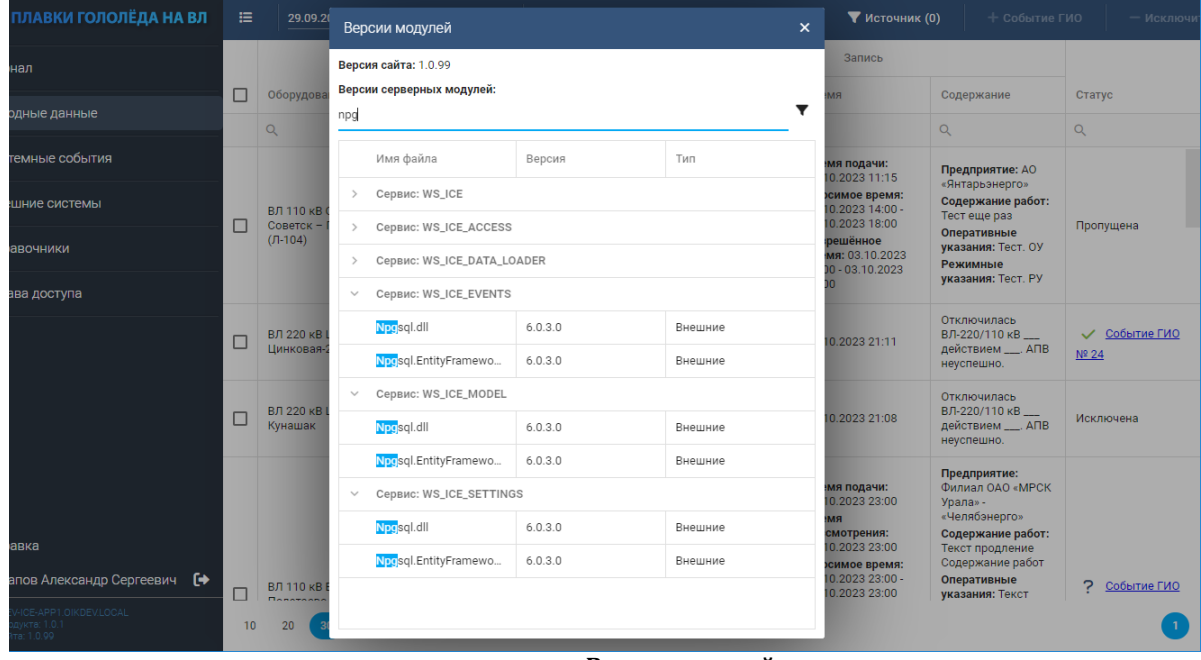

Версии модулей

### 1.3. Просмотр журнала системных событий

Отображение перечня системных событий доступно в разделе "Системные события" для пользователей, обладающих одной из следующих ролей: Администратор Системы, Администратор филиала, Администратор НСИ, Технолог ДЦ или Обычный пользователь.

| ПЛАВКИ ГОЛОЛЁДА НА ВЛ                       | ≣  | Поиск      | 09.03.2025 🇰 11.03.2025 🏥 🞜 💠                   | •          |                  |
|---------------------------------------------|----|------------|-------------------------------------------------|------------|------------------|
| ирнал                                       | Nº | Катего \Xi | Наименование                                    | Время      | Автор            |
| холные ланные                               | Q  | Q          | Q,                                              | ৫ 💼        | Q                |
|                                             | 90 | нси        | Выполнено обновление НСИ                        | 10.03.2025 | 0.500) For State |
| стемные события                             | 90 | СІМ-ЗРП    | Ошибка обработки поступившей записи из СІМ-ЗРП  | 10.03.2025 | Система          |
| ешние системы                               | 90 | СІМ-ЗРП    | Ошибка обработки поступившей записи из СІМ-ЗРП  | 10.03.2025 | Система          |
| равочники                                   | 90 | CIM-3PI    | Ошибка обработки поступившей записи из СІМ-ЗРП  | 10.03.2025 | Система          |
|                                             | 90 | СІМ-ЗРП    | Ошибка обработки поступившей записи из CIM-3PП  | 10.03.2025 | Система          |
| рава доступа                                | 90 | СІМ-ЗРП    | Ошибка обработки поступившей записи из CIM-ЗРП  | 10.03.2025 | Система          |
|                                             | 90 | СІМ-ЗРП    | Ошибка обработки поступившей записи из CIM-ЗРП  | 10.03.2025 | Система          |
|                                             | 90 | СІМ-ЗРП    | Ошибка обработки поступившей записи из CIM-ЗРП  | 10.03.2025 | Система          |
|                                             | 90 | СІМ-ЗРП    | Ошибка обработки поступившей записи из СІМ-ЗРП  | 10.03.2025 | Система          |
|                                             | 90 | СІМ-ЗРП    | Ошибка обработки поступившей записи из СІМ-ЗРП  | 10.03.2025 | Система          |
|                                             | 90 | Событие    | Пользователь изменил сведения о Событии ГИО     | 10.03.2025 |                  |
|                                             | 90 | СІМ-ЗРП    | Поступили изменения записи из СІМ-ЗРП           | 10.03.2025 | Система          |
|                                             | 90 | Событие    | Автоматическое обновление исходных данных Событ | 10.03.2025 | Система          |
|                                             |    |            |                                                 |            |                  |
|                                             |    |            |                                                 |            |                  |
| равка —                                     |    |            |                                                 |            |                  |
| IA-ICEAPP-TST.CDU.SO<br>тродукта: 1,1.0 HF1 | 10 | 20 30      | 50 100                                          |            |                  |

Системные события

Перечень системных событий отображается в виде таблицы, содержащей следующие столбцы:

- Номер номер события;
- Категория категория события;
- Наименование наименование события;
- Время время события;
- Автор автор события;
- Заинтересованные ДЦ перечень ДЦ, в зоне ответственности которых находятся ЛЭП, в отношении которых зарегистрировано событие;
- Содержание текст события.

Все представленные в таблице системные события (Приложение 8) отсортированы по убыванию значения поля "Время события".

Пользователь может указать интервал, к которому должны относиться записи, представленные в таблице. По умолчанию установлен следующий интервал просмотра: [DAY-2; DAY], где DAY – текущие локальные сутки. После выбора интервала следует нажать кнопку Обновить данные. При выборке из хранилища Системы информации для заполнения таблицы с системными событиями учитываются следующие правила:

• обрабатываются системные события, у которых значение поля "Время события" относится к заданному интервалу;

• для системных событий категории "Событие ГИО" учитываются только элементы, которые зарегистрированы в отношении Событий ГИО, а в поле "ЛЭП" указана ЛЭП, входящая в зону ответственности пользователя\*.

\* – см. Руководство администратора раздел "Настройка прав доступа пользователей".

Фильтрация отображаемых записей по их содержимому осуществляется указанием искомой подстроки в поле поиска на панели управления либо в одном или нескольких заголовках столбцов таблицы.

Количество отображаемых записей настраивается внизу таблицы.

## 2. ЖУРНАЛ ГИО

Отображение перечня зарегистрированных в Системе Событий ГИО осуществляется в разделе "Журнал" для пользователей, обладающих правами одной из следующих ролей: Администратор Системы, Администратор филиала, Администратор НСИ, Технолог ДЦ или Обычный пользователь.

| ПЛАВКИ ГОЛОЛЁДА НА ВЛ           | ≡ □   | <u></u> | риск  | <b>b</b> |          |          |               | ۳             |
|---------------------------------|-------|---------|-------|----------|----------|----------|---------------|---------------|
| урнал                           |       |         |       |          |          |          |               |               |
| За последние 2 дня              |       |         |       | Объект = | Филиал = | Филиал = |               |               |
| Не менее 2 Событий ГИО          | Номер | Ŧ       | лэп = | диспет   | оду      | РДУ      | Организация 👳 | Участок ЛЭП 📼 |
| Не менее 2 Событий ГИО за 5 лет | Q     |         |       |          |          |          |               |               |
| ильтры                          |       |         |       |          |          |          |               |               |
| сходные данные                  |       |         |       |          |          |          |               |               |
| истемные события                |       |         |       |          |          |          |               |               |
| нешние системы                  |       |         |       |          |          |          |               |               |
| правочники                      |       |         |       |          |          |          |               |               |
| Ірава доступа                   |       |         |       |          |          |          |               |               |
|                                 |       |         |       |          |          |          |               |               |

Журнал

Подробная информация по работе с журналом приведена в дочерних разделах:

- <u>Перечень Событий ГИО</u>
- Детальная информация о Событии ГИО
- Автоматическое формирование сведений о Событии ГИО
- Создание пользователем События ГИО
- Создание События ГИО
- Объединение записи с Событием ГИО
- Квитирование исходных данных События ГИО
- Загрузка метеоинформации для События ГИО из ОИК

### 2.1. Перечень Событий ГИО

Перечень Событий ГИО отображается в виде таблицы, содержащей следующие столбцы, разделённые на группы:

 Общее описание – подробное описание состава столбцов этой группы приведено в <u>Приложение 3</u>. Также в этой группе отображается Согласование – в виде набора значков о согласовании События ГИО на различных уровнях диспетчерского управления (<u>Детальная информация о Событии ГИО</u>):

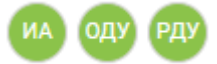

Цвет фона каждого круга отвечает за наличие/отсутствие признака согласования от пользователя ДЦ соответствующего уровня: зелёный – согласование получено; серый – согласование отсутствует.

- Параметры гололёда подробное описание состава столбцов этой группы приведено в <u>Приложение 3</u>.
- Параметры плавки подробное описание состава столбцов этой группы приведено в <u>Приложение 3</u>.
- Погодные условия подробное описание состава столбцов этой группы приведено в <u>Приложение 3</u>.
- Исходные данные (количество).

| ПЛАВКИ ГОЛОЛЁ <mark>ДА НА ВЛ</mark>                        | 🗄 💷 Поиск | ¥              | ٦            |                  |                                         |          | 1          |  |
|------------------------------------------------------------|-----------|----------------|--------------|------------------|-----------------------------------------|----------|------------|--|
| рнал                                                       |           |                |              | Погодные условия | Исходные данные (количество)            |          |            |  |
| Тест                                                       | Плавка,   | Время плавки = | Ветер м/с =  | Температура =    | Температура <del>—</del><br>окружающего | Записи 👳 | Записи \Xi |  |
| За последние 2 дня                                         | окончание | opennindenni   | 56169, 10, 6 | воздуха, °С      | воздуха из<br>ОИК СК-11, °С             | СІМ-ЗРП  | ёЖ-3       |  |
| льтры                                                      | ۹         |                | ۹            | Q                | ۹                                       | ۹        | ۹          |  |
| ходные данные                                              |           |                |              |                  |                                         | 0        | 1          |  |
| стемные события                                            |           |                |              |                  |                                         |          |            |  |
| ешние системы                                              |           |                |              |                  |                                         | 0        | 4          |  |
| равочники                                                  |           |                |              |                  |                                         |          |            |  |
| рава доступа                                               |           |                |              |                  |                                         | 3        |            |  |
| равка                                                      |           |                |              |                  |                                         | 0        | 1          |  |
| тапов Александр Сергеевич 🚺                                | 4         |                |              |                  |                                         |          |            |  |
| DEV-ICE-APP1.OIKDEVLOCAL<br>родукта: 1.0.1<br>айта: 1.0.98 | 10 20 30  | 50 100         |              |                  |                                         |          | 1          |  |

Исходные данные (количество)

Состав отображаемых столбцов в каждой группе настраивается в дополнительном окне, вызываемом с помощью кнопки 💷 Состав столбцов.

В таблице представлена информация только о Событиях ГИО, для которых выполняются следующие условия:

- объект, выбранный в поле "ЛЭП", входит в зону ответственности пользователя (Руководстве администратора раздел "Настройка прав доступа пользователей");
- в зависимости от состояния согласования События ГИО (<u>Детальная информация о Событии</u> <u>ГИО</u>) при выполнении одного из следующих условий:
  - Событие ГИО согласовано на всех нижестоящих уровнях Диспетчерского управления или в смежном по уровню ДЦ;
  - о Событие ГИО создано в ДЦ пользователя.

Фильтрация записей, представленных в таблице, осуществляется одним из следующих способов:

 с использованием предопределённых фильтров. Выбор предопределённого фильтра выполняется в панели управления веб-приложения, а при переходе в раздел "Фильтры" можно создать новые или настроить имеющиеся фильтры, либо удалить. Созданные фильтры являются персональными для пользователя, который их создаёт.

| 1ЛАВКИ ГОЛОЛЁ <b>ДА НА ВЛ</b>                            | Фил   | ътры    | + Новый фильтр |                                                                    | ×  |
|----------------------------------------------------------|-------|---------|----------------|--------------------------------------------------------------------|----|
| онал                                                     | Тест  |         |                | Название фильтра Тест Признак «По умолчании                        | D» |
| Тест                                                     |       |         |                |                                                                    |    |
| За последние 2 дня                                       |       |         |                | Филиал ОДУ 🧮 Содержит 🛑 Поиск по подстроке 🍋 —                     | -  |
| ътры                                                     |       |         |                | ОДУ Центра х ОДУ Средней Волги х ОДУ Урала х ОДУ Юга х             |    |
| одные данные                                             |       |         |                |                                                                    | X  |
| темные события                                           |       |         |                | $(110 \times) (220 \times) (330 \times) (500 \times) (750 \times)$ |    |
| ешние системы                                            |       |         |                |                                                                    |    |
| равочники                                                |       |         |                |                                                                    |    |
| ава доступа                                              |       |         |                |                                                                    |    |
| авка                                                     |       |         |                |                                                                    |    |
| апов Александр Сергеевич 🕞                               |       |         |                | в сохранить т отмена                                               |    |
| EV-ICE-APP1.OIKDEV.LOCAL<br>одукта: 1.0.1<br>йта: 1.0.98 | 10 20 | 0 30 50 | 100            |                                                                    | 1  |

Настройка фильтра

Наименование фильтра не должно превышать 16 символов. С помощью опции признак "По умолчанию" любой из имеющихся фильтров можно назначить в качестве используемого по умолчанию.

В Системе предусмотрен системный фильтр по умолчанию "За последние 2 дня", который активируется при переходе в раздел "Журнал", если у пользователя отсутствуют другие предопределённые фильтры, один из которых имеет статус "По умолчанию".

- с использованием контекстной фильтрации в заголовках столбцов таблицы.
- поиск по подстроке доступен для каждого представленного в таблице столбца искомая подстрока должна быть не менее трёх символов.

Количество отображаемых записей настраивается внизу таблицы.

Обновление информации выполняется, если Событие ГИО (новое/изменённое) соответствует заданным параметрам фильтрации. При добавлении новых записей и изменении существующих записей учитываются заданные параметры сортировки в таблице с перечнем Событий ГИО.

С помощью кнопки Экспорт в Excel можно выгрузить отображаемые данные в файл электронной таблицы. Экспорт перечня зарегистрированных Событий ГИО доступен для пользователей, обладающих правами одной из следующих ролей: Администратор Системы, Администратор филиала, Администратор НСИ, Технолог ДЦ или Обычный пользователь.

При формировании структуры Excel файла учитываются заданные пользователем параметры отображения перечня Событий ГИО:

- состав, ширина и порядок следования колонок;
- состав и сортировка Событий ГИО.

Удаление сведений о Событии ГИО доступно для пользователей, обладающих правами роли "Администратор Системы" или "Администратор филиала". Перед удалением События ГИО необходимо выбрать в журнале запись и подтвердить выполнение операции.

## 2.2. Детальная информация о Событии ГИО

#### Согласование

| IAB       | КИ ГОЛОЛЁДА НА ВЛ 📰 Помск 🔊                       |   |                                                                                |           |
|-----------|---------------------------------------------------|---|--------------------------------------------------------------------------------|-----------|
| ал        | Карточка события № 1                              |   | ×                                                                              | ие        |
| ест       | Описание Согласование 🙌 Оду РДУ История изменений |   | Исходные данные 🔀 💥                                                            | acc 👳     |
| алос      | На уровне ИА                                      |   | Записи ёЖ-З                                                                    | пряжения, |
| anoc      | Статус                                            |   | ✓ № 550 ✓                                                                      |           |
| ьтры      | Согласование получено                             |   | P                                                                              |           |
|           | Автор                                             |   | время сооытия: 04.08.2023 11:47<br>Категория записи: Аварийное отключение ЛЭП. |           |
| одные     | CO E9C                                            |   | находящихся в ведении                                                          |           |
|           | BD6W9                                             |   | Содержание: Учесть часовой пояс для<br>пользователей                           |           |
| гемнь     | 25.05.2023, 10.24                                 |   |                                                                                |           |
|           | На уровне од у                                    |   |                                                                                |           |
| шние      |                                                   |   |                                                                                |           |
|           | Автор                                             | - | 2anuar CIM 200                                                                 |           |
| авочн     | ОДУ Урала                                         |   | Sallucu Cliw-SPT                                                               |           |
|           | Время                                             |   |                                                                                |           |
| ва до     | 25.08.2023, 16:23                                 |   |                                                                                |           |
|           | На уровне РДУ                                     |   |                                                                                |           |
|           | Статус                                            |   |                                                                                |           |
|           | Согласование получено                             |   |                                                                                |           |
|           | Автор                                             |   |                                                                                |           |
|           | Челябинское РДУ                                   |   |                                                                                |           |
| авка      | Время                                             |   |                                                                                |           |
| апови     | 25.08.2023, 16:23                                 |   |                                                                                |           |
|           |                                                   |   | Ок Отмена Применить                                                            | •         |
| одукта: 1 |                                                   |   |                                                                                | 0         |
| ma. 1.0.5 |                                                   |   |                                                                                |           |

Карточка события. Согласование

Операция согласования доступна для пользователей, обладающих правами одной из следующих ролей: Администратор Системы, Администратор филиала или Технолог ДЦ. Пользователь может согласовывать События ГИО, созданные в его ДЦ или в его нижестоящем ДЦ. При этом События ГИО, созданные в ДЦ уровня ИА, согласования не требуют.

Вкладка "Согласование" содержит следующие области:

- Сведения о согласовании События ГИО на уровне ИА:
  - о Статус информация о результате согласования События ГИО пользователем ДЦ уровня ИА;
  - Автор при наличии результата согласования в ДЦ уровня ИА выводится информация о пользователе, согласовавшем Событие ГИО: ФИО пользователя и ДЦ, к которому он относится;
  - Время при наличии результата согласования в ДЦ уровня ИА выводится метка времени, когда было выполнено согласование.
- Сведения о согласовании События ГИО на уровне ОДУ:
  - о Статус информация о результате согласования События ГИО пользователем ДЦ уровня ОДУ;
  - Автор при наличии результата согласования в ДЦ уровня ОДУ выводится информация о пользователе, согласовавшем Событие ГИО: ФИО пользователя и ДЦ, к которому он относится;
  - Время при наличии результата согласования в ДЦ уровня ОДУ выводится метка времени, когда было выполнено согласование.
- Сведения о согласовании События ГИО на уровне РДУ (отображается, если Событие ГИО создано в ДЦ уровня РДУ):
  - о Статус информация о результате согласования События ГИО пользователем ДЦ уровня РДУ;
  - Автор при наличии результата согласования в ДЦ уровня РДУ выводится информация о пользователе, согласовавшем Событие ГИО: ФИО пользователя и ДЦ, к которому он относится;

 Время – при наличии результата согласования в ДЦ уровня РДУ выводится метка времени, когда было выполнено согласование.

Дополнительно в заголовке вкладки отображается сводная информация в виде набора пиктограмм о согласовании События ГИО на различных уровнях диспетчерского управления. Цвет фона каждого круга отвечает за наличие/отсутствие признака согласования от пользователя ДЦ соответствующего уровня: зелёный фон – согласование получено; серый фон – согласование отсутствует.

Процедура согласования События ГИО заключается в установке признака "Согласовано" для События ГИО. Доступ к согласованию События ГИО доступен пользователю при выполнении следующих условий:

- для События ГИО отсутствует статус согласования от уровня диспетчерского управления, к которому относится ДЦ пользователя;
- Событие ГИО создано в ДЦ пользователя или для События ГИО установлен признак "Согласовано" в нижестоящем ДЦ, относительно ДЦ пользователя.

Система выполняет автоматический сброс признаков согласования События ГИО при обновлении Исходных данных События ГИО или при изменении значения в полях События ГИО.

| Описани | е Согласова    | ние ИА ОДУ РДУ Ист                                          | ория изменений       |                                               |                                                                                 | Исходные данные 🕱 💥                                                  | 200     |
|---------|----------------|-------------------------------------------------------------|----------------------|-----------------------------------------------|---------------------------------------------------------------------------------|----------------------------------------------------------------------|---------|
| Истори  | ия 2           |                                                             |                      |                                               |                                                                                 | Записи ёЖ-З                                                          | тряжени |
| Nº      | Категория      | Наименование                                                | Время                | Автор                                         | Содержание                                                                      | ✓ № 550 ✓                                                            |         |
| Q       | ۹              | Q                                                           | Q                    | Q                                             | ۹                                                                               | Категория записи: Аварийное отключение ЛЭП,<br>находящихся в велении |         |
| 60      | Событие<br>ГИО | Пользователь<br>согласовал Событие<br>ГИО                   | 25.08.2023,<br>16:24 | СО ЕЭС \ Узун-<br>Оглы Александр<br>Расимович | Пользователь согласовал<br>Событие ГИО № 1                                      | Содержание: Учесть часовой пояс для<br>пользователей                 |         |
| 60      | Событие<br>ГИО | Пользователь<br>согласовал Событие<br>ГИО                   | 25.08.2023,<br>16:23 | ОДУ Урала \<br>opera_odu3                     | Пользователь согласовал<br>Событие ГИО № 1                                      | Записи СІМ-ЗРП                                                       |         |
| 60      | Событие<br>ГИО | Пользователь<br>согласовал Событие<br>ГИО                   | 25.08.2023,<br>16:23 | Челябинское РДУ<br>\ opera_rdu6               | Пользователь согласовал<br>Событие ГИО № 1                                      |                                                                      |         |
| 45      | Событие<br>ГИО | Пользователь создал<br>Событие ГИО на основе<br>записи ёЖ-3 | 25.08.2023,<br>15:33 | Челябинское РДУ<br>\ opera_rdu6               | Пользователем<br>сформировано Событие<br>ГИО № 1 на основе записи<br>ёЖ-3 № 550 |                                                                      |         |

#### История изменений

Карточка события. История изменений

На вкладке "История изменений" отображается таблица с перечнем системных событий (Руководстве администратора Приложение 8), удовлетворяющих следующим условиям:

• системное событие описывает изменения, связанные с Событием ГИО;

Таблица содержит следующие столбцы:

- Номер;
- Категория;
- Наименование;
- Время;
- Автор;
- Содержание.

Все представленные в таблице системные события отсортированы по убыванию значения в поле "Время" события.

Фильтрацию отображаемых записей по их содержимому выполняется путём указания искомой подстроки в любом из столбцов таблицы.

С помощью кнопки С Обновить историю можно обновить состав системных событий, представленных в таблице.

#### Модификация информации о Событии ГИО

Операция модификации доступна для пользователей, обладающих правами одной из следующих ролей: Администратор Системы, Администратор филиала или Технолог ДЦ.

Пользователь может изменять только События ГИО, для которых объект, выбранный в поле "ЛЭП", представлен в зоне ответственности пользователя (Руководстве администратора Приложение 1).

Перечень полей События ГИО, доступных для редактирования пользователем и правила их заполнения, представлены в <u>Приложение 3</u>.

По факту изменения пользователем сведений События ГИО в разделе "Системные события" формируется Событие №10, в тексте которого указывается номер модифицированного События ГИО, а также перечень изменённых атрибутов События ГИО.

#### 2.3. Создание пользователем События ГИО

Создание пользователем События ГИО доступно в разделе "<u>Журнал</u>" для пользователей, обладающих правами одной из следующих ролей: "Администратор филиала" или "Технолог ДЦ". После нажатия кнопки **Т**ехнолог дЦ". После нажатия кнопки **События** появится дополнительное окно "<u>Карточка</u> события" для заполнения.

| ілавк                                 | И ГОЛОЛЁДА НА ВЛ 🗮 🔲 🗔 око                |   |                |                            |    |                                     |       |                            |                                              |         | ۳                                               |   |
|---------------------------------------|-------------------------------------------|---|----------------|----------------------------|----|-------------------------------------|-------|----------------------------|----------------------------------------------|---------|-------------------------------------------------|---|
| ал                                    | Карточка события                          |   |                |                            |    |                                     |       |                            |                                              |         | ые условия                                      |   |
| ест<br>а после                        | Описание события<br>Организация           |   |                |                            |    |                                     |       |                            |                                              |         | ратура <del>—</del> Те<br>ающего во<br>а, °С во |   |
| тры                                   | лэп                                       |   |                |                            |    |                                     |       |                            |                                              | =       |                                                 |   |
| дные д                                | Участок ЛЭП                               |   |                |                            |    |                                     |       |                            |                                              |         | م                                               | * |
| емные                                 | Время события                             |   | ŧ              | Время отключения/обнаружен | ня | <b>m</b>                            |       | Класс напряжени<br>Выбрать | я, кВ                                        | •       |                                                 |   |
| иние си                               | Провод/трос<br>Выбрать                    |   | *              | Наличие СПГ                |    |                                     |       | Район по гололед           | У                                            |         |                                                 |   |
| вочни                                 | Способ удаления / последствия<br>Выбрать  |   |                |                            |    |                                     |       |                            |                                              | •       |                                                 |   |
| ва дост                               | Результат плавки гололеда                 |   |                |                            |    |                                     |       |                            |                                              |         |                                                 |   |
|                                       | Описание                                  |   |                |                            |    |                                     |       |                            |                                              |         |                                                 |   |
|                                       | вид                                       |   | Вес, кг        |                            |    | Плотность, г/см <sup>8</sup>        |       |                            | Район по гололеду (расчёт)                   |         |                                                 |   |
|                                       | Выбрать<br>Ток плавки, А                  | ÷ | Напряжение пла | івки, кВ                   | ÷  | <br>Толщина стенки ГИО фактическая, | , MN  | т<br>И<br>Т                | Приведенная к нормативной толщина стен<br>мм | ки ГИО, |                                                 | l |
|                                       | Время плавки гололеда, Начало             | Ē | Окончание      |                            |    | Продолжительность плавки, Часы      | I     |                            | Минуты                                       |         |                                                 |   |
|                                       | <b>Метеоинформация</b><br>Временная метка |   |                |                            |    | Скорость ветра, м/с                 |       |                            |                                              |         |                                                 |   |
|                                       | Временная метка                           |   |                |                            |    | Температура окружающего воздуха     | (a, ° | с                          |                                              | ÷       |                                                 | i |
| вка                                   |                                           |   |                |                            |    |                                     |       |                            |                                              |         |                                                 |   |
| пов Ал                                |                                           |   |                |                            |    |                                     | _     |                            | Ок                                           | Отмена  | •                                               | - |
| нсе АРР1<br>јукта: 1.0.<br>та: 1.0.98 | 10 20 30                                  | į | 50 100         |                            |    |                                     |       |                            |                                              |         | 1                                               |   |

#### Создание события ГИО

Процедура создания События ГИО выполняется в соответствии со следующим алгоритмом:

- 1. Вручную заполнить атрибуты создаваемого События ГИО:
  - Описание события:

о ЛЭП;

- о Участок ЛЭП;
- о Организация;
- $\circ$  Время события;

- о Описание;
- о Провод/трос;
- о Класс напряжения;
- о Время отключения/обнаружения;
- о Результаты плавки;
- о Способ удаления/последствия.
- Метеоинформация:
  - о Скорость ветра (пользовательские данные);
  - о Температура окружающего воздуха (пользовательские данные).
- Сведения о гололёде:
  - о Вид;
  - о **Вес, кг;**
  - о Толщина стенки ГИО фактическая, мм;
  - о Плотность, г/см3;
  - $\circ$  Ток плавки, А;
  - о Напряжение плавки, кВ;
  - о Время плавки гололёда, начало;
  - о Время плавки гололёда, окончание.
- 2. Система с учётом введённых значений в пункте 1 автоматически сформирует значения следующих атрибутов:
  - Общее описание события ГИО:
    - о Номер;
    - о Филиал РДУ;
    - о Филиал ОДУ;
    - о Наличие СПГ;
    - о Район по гололёду.
  - Сведения о гололёде:
    - о Приведённая к нормативной толщина стенки ГИО, мм;
    - Район по гололёду (расчёт);
    - о Продолжительность плавки.
- 3. Система формирует Событие №40: "Пользователь сформировал Событие ГИО №@N1@ в отношении ЛЭП @LINE@",

где @N1@ – номер созданного События ГИО, @LINE@ – наименование ЛЭП, в отношении которой создано Событие ГИО.

## 2.4. Создание События ГИО

Создание События ГИО осуществляется в разделе "Исходные данные" с помощью кнопки **+ Событие ГИО**, расположенной на панели управления и предоставляющей следующие варианты действия:

Создание События ГИО на основе записи ёЖ-3

Создание пользователем События ГИО на основе записи ёЖ-З доступно для пользователей, обладающих правами роли "Технолог ДЦ".

Перед созданием События ГИО необходимо выбрать в перечне исходных данных запись ёЖ-3, для которой выполняются следующие условия:

- "Статус обработки" содержит одно из следующих значений: Исключена или Пропущена;
- запись ёЖ-3 получена из ДЦ, к которому относится пользователь.

Процедура создания События ГИО выполняется в соответствии со следующим алгоритмом:

- 1. Создание нового События ГИО. При создании События ГИО заполняются соответствующие поля (<u>Приложение 3</u>), на основе выбранной записи ёЖ-3.
- 2. "Статус обработки" = "Учтена в Событии ГИО" для выбранной пользователем записи ёЖ-3 и связь с Событием ГИО, созданным в пункте 1.
- 3. В разделе "Системные события" формируется Событие №45: "Пользователем сформировано Событие ГИО №@N1@ на основе записи ёЖ-3 №@N2@",
  - где

@N1@ – номер созданного События ГИО;

@N2@ – "Номер записи" выбранной записи ёЖ-3.

После создания События ГИО сведения о выбранной записи ёЖ-З будут обновлены.

#### Создание События ГИО на основе записи СІМ-ЗРП

Создание пользователем События ГИО на основе записи СІМ-ЗРП доступно для пользователей, обладающих правами роли "Технолог ДЦ".

Перед созданием События ГИО надо выбрать в перечне исходных данных запись СІМ-ЗРП, для которой выполняются следующие условия:

- "Статус обработки" содержит одно из следующих значений: Исключена или Пропущена;
- запись СІМ-ЗРП получена из ДЦ, к которому относится пользователь.

Процедура создания События ГИО выполняется в соответствии со следующим алгоритмом:

- 1. Создание нового События ГИО. При создании События ГИО заполняются соответствующие поля (<u>Приложение 3</u>), на основе выбранной записи СІМ-ЗРП.
- 2. Установить в поле «Статус обработки» значение «Учтена в Событии ГИО» для выбранной пользователем записи СІМ-ЗРП и связать её с Событием ГИО, созданным в п.1.
- 3. В разделе "Системные события" формируется Событие №46: "Пользователем сформировано Событие ГИО №@N1@ на основе записи СІМ-ЗРП №(свой:@N2@;чужой:@N3@)",
  - где

@N1@ – номер созданного События ГИО;

@N2@ - "Номер (свой)" выбранной записи СІМ-ЗРП;

@N3@ – "Номер (чужой)" выбранной записи СІМ-ЗРП.

После создания События ГИО сведения о выбранной записи СІМ-ЗРП будут обновлены.

#### **4** Создание События ГИО на основе записей СІМ-ЗРП и ёЖ-3

Создание пользователем События ГИО на основе записей СІМ-ЗРП и ёЖ-З доступно для пользователей, обладающих правами роли "Технолог ДЦ".

Перед созданием События ГИО надо выбрать в перечне исходных данных одну запись ёЖ-3 и одну запись СІМ-ЗРП, удовлетворяющих следующим условиям:

- выбранная запись СІМ-ЗРП в поле "Статус обработки" содержит одно из следующих значений: Исключена или Пропущена.
- выбранная запись ёЖ-З в поле "Статус обработки" содержит одно из следующих значений: Исключена или Пропущена.
- выбранные записи зарегистрированы в отношении одной и той же ЛЭП.
- выбранные записи получены из одного и того же ДЦ.

Процедура создания События ГИО выполняется в соответствии со следующим алгоритмом:

1. Создание нового События ГИО. При создании События ГИО заполняются соответствующие поля (<u>Приложение 3</u>), на основе выбранных записей СІМ-ЗРП и ёЖ-З.

- 2. "Статус обработки" = "Учтена в Событии ГИО" для выбранной записи ёЖ-3 и связь с Событием ГИО, созданным в пункте 1.
- 3. "Статус обработки" = "Учтена в Событии ГИО" для выбранной записи СІМ-ЗРП и связь с Событием ГИО, созданным в пункте 1.
- В разделе "Системные события" формируется Событие №47: "Пользователем сформировано Событие ГИО №@N1@ на основе записи СІМ-ЗРП №(свой:@N2@;чужой:@N3@) и ёЖ-З №@N4@",

где

@N1@ - номер созданного События ГИО;

@N2@ – "Номер (свой)" выбранной записи СІМ-ЗРП;

@N3@ - "Номер (чужой)" выбранной записи СІМ-ЗРП;

@N4@ – "Номер записи" выбранной записи ёЖ-3.

После создания События ГИО сведения о выбранных записях СІМ-ЗРП и ёЖ-З будут обновлены.

## 2.5. Объединение записи с Событием ГИО

Объединение записи с Событием ГИО осуществляется в разделе <u>Исходные данные</u> с помощью кнопки **+ Событие ГИО**, расположенной на панели управления и предоставляющей следующие варианты действия:

Объединение записи ёЖ-3 с существующим Событием ГИО

Объединение записи ёЖ-3 с существующим Событием ГИО доступно для пользователей, обладающих правами роли "Технолог ДЦ".

- 1. Выбрать в перечне исходных данных запись ёЖ-3, для которой выполняются следующие условия:
  - "Статус обработки" содержит одно из следующих значений: Исключена или Пропущена;
  - запись ёЖ-3 получена из ДЦ, к которому относится пользователь.
- 2. Выбрать Событие ГИО из перечня, в котором у событий поле "ЛЭП" совпадает со значением в поле "Объект" записи ёЖ-3, выбранной в пункте 1.
- 3. Выбрать новый статус обработки для выбранной в пункте 1 записи ёЖ-3 из следующих вариантов: "Учтена в Событии ГИО" или "Связана с Событием ГИО".

После выбора исходных параметров для объединения записи ёЖ-3 с существующим Событием ГИО и запуска процедуры будут выполнены следующие операции в зависимости от выбранного статуса обработки в пункте 3:

- При выборе значения "Учтена в Событии ГИО":
  - 1. При наличии связанной с Событием ГИО записи ёЖ-3, которая имеет статус "Учтена в Событии ГИО", будут очищены в Событии ГИО все поля, заполненные автоматически на основе этой записи ёЖ-3, и установлен статус: "Связана с Событием ГИО" у этой записи ёЖ-3.
  - 2. Обновление выбранного События ГИО. При обновлении будут заполнены только поля, источником для которых является выбранная запись ёЖ-3 (<u>Приложение 3</u>).
  - 3. "Статус обработки" = "Учтена в Событии ГИО" для выбранной записи ёЖ-3 и связь с выбранным Событием ГИО.
  - 4. В разделе "<u>Системные события</u>" формируется Событие №48: "Пользователь добавил в Событие ГИО №@N1@ сведения из записи ёЖ-3 №@N2@. @N3@"
    - где

@N1@ - номер выбранного События ГИО;

@N2@ – "Номер записи" выбранной записи ёЖ-3;

@N3@ – значение формируется, если в пункте 1 найдена связанная с Событием ГИО запись ёЖ-3 со статусом: Учтена в Событии ГИО, в этом случае вместо макропеременной будет указан текст "У записи ёЖ-3 №@N@ изменён статус с "Учтена в Событии ГИО" на "Связана с Событием ГИО"".

• При выборе значения «Связана с Событием ГИО»:

- 1. "Статус обработки" = "Связана с Событием ГИО" для выбранной записи ёЖ-3 и связь с выбранным Событием ГИО.
- 2. В разделе "Системные события" формируется Событие №49: "Пользователь связал с Событием ГИО №@N1@ запись ёЖ-3 №@N2@",

где

@N1@ – номер выбранного События ГИО;

@N2@ – "Номер записи" выбранной записи ёЖ-3.

После создания События ГИО сведения о выбранной записи ёЖ-3 будут обновлены.

Объединение записи СІМ-ЗРП с существующим Событием ГИО

Объединение записи СІМ-ЗРП с существующим Событием ГИО доступно для пользователей, обладающих правами роли "Технолог ДЦ".

Перед объединением записи СІМ-ЗРП с существующим Событием ГИО необходимо:

- 1. Выбрать в перечне исходных данных запись СІМ-ЗРП, для которой выполняются следующие условия:
  - "Статус обработки" содержит одно из следующих значений: Исключена или Пропущена;
  - запись СІМ-ЗРП получена из ДЦ, к которому относится пользователь.
- 2. Выбрать Событие ГИО из перечня, в котором у событий "ЛЭП" совпадает со значением в поле "Оборудование" записи СІМ-ЗРП, выбранной в пункте 1.
- 3. Выбрать новый статус обработки для выбранной в пункте 1 записи СІМ-ЗРП из следующих вариантов: "Учтена в Событии ГИО" или "Связана с Событием ГИО".

После выбора исходных параметров для объединения записи СІМ-ЗРП с существующим Событием ГИО и запуска процедуры выполняются следующие операции в зависимости от выбранного статуса обработки в пункте 3:

- При выборе значения "Учтена в Событии ГИО":
  - 1. При наличии связанной с Событием ГИО записи СІМ-ЗРП, которая имеет статус "Учтена в Событии ГИО", будут очищены в Событии ГИО все поля, заполненные автоматически на основе этой записи СІМ-ЗРП и установлен статус "Связана с Событием ГИО" у этой записи СІМ-ЗРП.
  - 2. Обновление выбранного События ГИО. При обновлении События ГИО будут заполнены только поля, источником для которых является выбранная запись СІМ-ЗРП (<u>Приложение 3</u>).
  - 3. "Статус обработки" = "Учтена в Событии ГИО" для выбранной записи СІМ-ЗРП и связь с выбранным Событием ГИО.
  - В разделе "Системные события" формируется Событие №50: "Пользователь добавил в Событие ГИО №@N1@ сведения из записи СІМ-ЗРП №(свой:@N2@;чужой:@N3@). @N4@",

где

@N1@ – номер выбранного События ГИО;

@N2@ - "Номер (свой)" выбранной пользователем записи СІМ-ЗРП;

@N3@ – "Номер (чужой)" выбранной пользователем записи СІМ-ЗРП;

@N4@ – значение формируется, если в пункте 1 найдена связанная с Событием ГИО запись СІМ-ЗРП, которая имеет статус "Учтена в Событии ГИО", в этом случае будет указан текст: "У записи СІМ-ЗРП №(свой:@N@;чужой:@N@) изменён статус с "Учтена в Событии ГИО" на "Связана с Событием ГИО"".

• При выборе значения "Связана с Событием ГИО":

- 1. "Статус обработки" = "Связана с Событием ГИО" для выбранной записи СІМ-ЗРП и связь с выбранным Событием ГИО.
- 2. В разделе "Системные события" формируется Событие №51: "Пользователь связал с Событием ГИО №@N1@ запись СІМ-ЗРП №(свой:@N2@;чужой:@N3@)",

где

@N1@ - номер выбранного События ГИО;

@N2@ - значение поля «Номер (свой)» выбранной пользователем записи СІМ-ЗРП;

@N3@ – значение поля «Номер (чужой)» выбранной пользователем записи СІМ-ЗРП.

После создания События ГИО сведения о выбранной записи СІМ-ЗРП будут обновлены.

### 2.6. Квитирование исходных данных События ГИО

Квитирование исходных данных События ГИО (записи ёЖ-З и записи СІМ-ЗРП, связанные с Событием ГИО) доступно для пользователей, обладающих правами роли

"Технолог ДЦ". Квитирование осуществляется в карточке события в <u>области "Исходные</u> <u>данные"</u>.

Пользователь может квитировать записи ёЖ-З и записи СІМ-ЗРП только у Событий ГИО, для которых объект, выбранный в поле "ЛЭП", представлен в зоне ответственности пользователя (Руководство администратора раздел "Настройка прав доступа пользователей"), при этом для квитирования доступны только записи, полученные из ДЦ пользователя.

Для записей ёЖ-3 и СІМ-ЗРП, в поле "Статус обработки" которых содержится значение: Не квитирована, пользователь может выбрать новый статус из следующих вариантов:

#### • Учтена в Событии ГИО:

о для записи ёЖ-3:

- При наличии связанной с Событием ГИО записи ёЖ-3, которая имеет статус "Учтена в Событии ГИО" очищаются все поля, заполненные автоматически Системой на основе этой записи ёЖ-3 и устанавливается статус "Связана с Событием ГИО" у этой записи ёЖ-3.
- 2. Обновление выбранного События ГИО. При обновлении События ГИО заполняются только поля, источником для которых является выбранная запись ёЖ-3 (<u>Приложение 3</u>).
- 3. "Статус обработки" = "Учтена в Событии ГИО" для выбранной записи ёЖ-3 и связь с Событием ГИО.
- 4. В разделе "<u>Системные события</u>" формируется Событие №48: "Пользователь актуализировал Событие ГИО №@N1@ на основе записи ёЖ-3 №@N2@. @N3@",

где

@N1@ – номер выбранного События ГИО;

@N2@ – "Номер записи" выбранной записи ёЖ-3;

@N3@ – значение формируется, если в пункте 1 найдена связанная с Событием ГИО запись ёЖ-3, которая имеет статус "Учтена в Событии ГИО" - в этом случае указывается текст: "У записи ёЖ-3 №@N@ изменён статус с "Учтена в Событии ГИО" на "Связана с Событием ГИО"".

о для записи СІМ-ЗРП:

- 1. При наличии связанной с Событием ГИО записи СІМ-ЗРП, которая имеет статус "Учтена в Событии ГИО" очищаются все поля, заполненные автоматически Системой на основе этой записи СІМ-ЗРП и устанавливается статус "Связана с Событием ГИО" у этой записи СІМ-ЗРП.
- 2. Обновление выбранного События ГИО. При обновлении События ГИО заполняются только поля, источником для которых является выбранная запись СІМ-ЗРП (<u>Прило-жение 3</u>).
- 3. "Статус обработки" = "Учтена в Событии ГИО" для выбранной записи СІМ-ЗРП и связь с выбранным Событием ГИО.
- В разделе "Системные события" формируется Событие №50: "Пользователь добавил в Событие ГИО №@N1@ сведения из записи СІМ-ЗРП №(свой:@N2@;чужой:@N3@). @N4@",

где

@N1@ – номер выбранного События ГИО;

@N2@ – "Номер (свой)" выбранной пользователем записи СІМ-ЗРП;

@N3@ - "Номер (чужой)" выбранной пользователем записи СІМ-ЗРП;

@N4@ – значение формируется, если в пункте 1 найдена связанная с Событием ГИО запись СІМ-ЗРП, которая имеет статус "Учтена в Событии ГИО" - в этом случае указывается текст: "У записи СІМ-ЗРП № (свой:@N@;чужой:@N@) изменён статус с "Учтена в Событии ГИО" на "Связана с Событием ГИО".

• Связана с Событием ГИО:

о для записи ёЖ-3:

- 1. "Статус обработки" = "Связана с Событием ГИО" для выбранной записи ёЖ-3 и связь с выбранным Событием ГИО.
- В разделе "Системные события" формируется Событие №49: "Пользователь связал с Событием ГИО №@N1@ запись ёЖ-3 №@N2@",
- где

@N1@ - номер выбранного События ГИО;

@N2@ – "Номер записи" выбранной записи ёЖ-3.

- $\circ$ для записи CIM-3PП:
  - 1. "Статус обработки" = "Связана с Событием ГИО" для выбранной записи СІМ-ЗРП и связь с выбранным Событием ГИО.
  - 2. В разделе "Системные события" формируется Событие №51: "Пользователь связал с Событием ГИО №@N1@ запись СІМ-ЗРП №(свой:@N2@;чужой:@N3@)",

где

@N1@ - номер выбранного События ГИО;

@N2@ - "Номер (свой)" выбранной пользователем записи СІМ-ЗРП;

@N3@ – "Номер (чужой)" выбранной пользователем записи СІМ-ЗРП.

Также можно выполнить повторное квитирование записей ёЖ-3 и СІМ-ЗРП, в поле "Статус обработки" которых содержится значение: Связана с Событием ГИО. При этом повторно квитируемая запись ёЖ-3 или запись СІМ-ЗРП также получена из ДЦ пользователя. В этом случае после получения от пользователя подтверждения выполнения операции, Система выполняет набор действий, аналогичный установке для записи ёЖ-3 или СІМ-ЗРП статуса обработки "Учтена в Событии ГИО".

Пользователь может исключить из События ГИО связанные с ним записи ёЖ-3 или СІМ-ЗРП. Эти записи ёЖ-3 или СІМ-ЗРП также из ДЦ пользователя. После выбора записи для исключения из События ГИО и подтверждения пользователем выполнения операции:

- для записи ёЖ-3:
  - 1. Если исключаемая запись ёЖ-3 содержит в поле "Статус обработки" значение "Учтена в Событии ГИО" появляется сообщение о том, что все поля События ГИО, заполненные автоматически Системой на основе исключаемой записи ёЖ-3, будут очищены.
  - 2. "Статус обработки" записи ёЖ-3 = "Исключена" и удаление связи с Событием ГИО.
  - 3. В разделе "<u>Системные события</u>" формируется Событие №52: "Пользователь исключил из События ГИО №@N1@ запись ёЖ-3 №@N2@",
    - где @N1@ – номер выбранного События ГИО; @N2@ – "Номер записи" выбранной записи ёЖ-3.
- для записи СІМ-ЗРП:
  - 1. Если исключаемая запись СІМ-ЗРП содержит в поле "Статус обработки" значение "Учтена в Событии ГИО" появляется сообщение о том, что все поля События ГИО, заполненные автоматически Системой на основе исключаемой записи СІМ-ЗРП, будут очищены.
  - 2. "Статус обработки" записи СІМ-ЗРП = "Исключена" и удаление связи с Событием ГИО.
  - 3. В разделе "Системные события" формируется Событие №53: "Пользователь исключил из События ГИО №@N1@ запись СІМ-ЗРП №(свой:@N2@;чужой:@N3@)",

где @N1@ – номер выбранного События ГИО; @N2@ – "Номер (свой)" выбранной пользователем записи СІМ-ЗРП; @N3@ – "Номер (чужой)" выбранной пользователем записи СІМ-ЗРП.

Если исключаемая из События ГИО запись ёЖ-3 или СІМ-ЗРП является последней (после её удаления с Событием ГИО больше не будет связана ни одна запись ёЖ-3 или СІМ-ЗРП) появится запрос подтверждения на удаление этого События ГИО. После получения подтверждения от пользователя и изменения статуса записи ёЖ-3 или СІМ-ЗРП на "Исключена" в разделе "<u>Системные события</u>" будет сгенерировано Событие №70:

• если исключается запись ёЖ-3:

"Пользователь удалил Событие ГИО №@N1@ - из События ГИО исключена последняя связь на запись ёЖ-3 №@N2@",

где @N1@ – номер выбранного События ГИО; @N2@ – "Номер записи" исключённой записи ёЖ-3.

• если исключается запись СІМ-ЗРП:

"Пользователь удалил Событие ГИО №@N1@ - из События ГИО исключена последняя связь на запись СІМ-ЗРП №(свой:@N2@;чужой:@N3@)",

где

@N1@ - номер выбранного События ГИО;

@N2@ - "Номер (свой)" исключённой пользователем записи СІМ-ЗРП;

@N3@ - "Номер (чужой)" исключённой пользователем записи СІМ-ЗРП.

### 2.7. Загрузка метеоинформации для События ГИО из ОИК

Загрузка метеоинформации для События ГИО из ОИКдоступна для пользователей, обладающих правами одной из следующих ролей: Администратор Системы или Технолог ДЦ; только для Событий ГИО, для которых объект, выбранный в поле "ЛЭП", представлен в зоне ответственности пользователя (Руководство администратора раздел "Настройка прав доступа пользователей") и при наличии заполненного значения в поле "Участок ЛЭП".

После запуска пользователем процедуры загрузки (кнопка 🗮 в карточке события на вкладке "Описание" в области "Сведения из ОИК ") Система предложит дату, на которую требуется загрузить метеоинформацию из ОИК (по умолчанию дата – "Время события", если значение в поле не заполнено, то текущая метка времени).

Далее, запрос от пользователя на загрузку метеоинформации из ОИК, содержащий метку времени и Участок ЛЭП из События ГИО, будет обработан Системой по следующему алгоритму:

1. Система получает исходные данные для загрузки метеоинформации из ОИК :

- метка времени, на которую должны быть загружены данные,
- Участок ЛЭП.
- Система получает уникальный идентификатор измерения, связанный с Участком ЛЭП из пункта 1. Информация об измерении, связанном с Участком ЛЭП, представлена в локальном справочнике "Участки ЛЭП".
- 3. Система отправляет запрос значения для измерения в публичное АРІ ОИК ДЦ уровня ИА. В запросе указываются уникальный идентификатор измерения из пункта 2 и метка времени из пункта 1.

Параметры подключения к публичному АРІ ОИК представлены в разделе: Настройка параметров связи с внешними системами.

4. Система отображает в "Карточке события" полученное значение метеоинформации от ОИК, с указанием метки времени, к которой оно относится.

Пользователь должен сохранить полученные значения метеоинформации или выполнить повторную загрузку метеоинформации на другую метку времени.

#### ЖУРНАЛ ИСХОДНЫХ ДАННЫХ 3.

Сведения о загруженных из внешних комплексов записях ёЖ-З и СІМ-ЗРП отображаются в разделе "Исходные данные" для пользователей, обладающих одной из следующих ролей: Администратор Системы, Администратор филиала, Администратор НСИ, Технолог ДЦ или Обычный пользователь.

| ЛАВКИ ГОЛОЛЁДА НА ВЛ                             | =                           | 29.09.2023 🇰 06.10.2                       | 023 🋗 🞜 🔍 Тлэп    | (0) ▼дц(0) ▼ст | атус (0) 🛛 🔻 Источник ((                | )) + Событие ГИО                                                                                                    | — Исключить                                                                                                    | Загрузка записей из ёЖ-З |
|--------------------------------------------------|-----------------------------|--------------------------------------------|-------------------|----------------|-----------------------------------------|----------------------------------------------------------------------------------------------------|----------------------------------------------------------------------------------------------------|--------------------------|
| ал                                               |                             |                                            |                   |                |                                         | Запись                                                                                                    |                                                                                                    |                          |
| ные ланные                                       |                             | Оборудование                               | дц 🛧              | Источник       | Nº                                      | Время                                                                                                    | Содержание                                                                                                    | Статус                   |
|                                                  |                             | ۹                                          | ۹                 | ۹              | Q                                       | ۹                                                                                                    | ۹                                                                                                    | ۹                        |
| мные события                                     |                             |                                            |                   |                |                                         | Время подачи: 03.10.2023                                                                                                    | Предприятие: АО<br>«Янтарьэнерго»                                                                                                    |                          |
| ние системы                                      |                             | ВЛ 110 кВ 0-5 Советск –<br>Пагегяй (Л-104) | ОДУ Северо-Запада | СІМ-ЗРП        | <b>Свой:</b> 6426<br><b>Чужой:</b> 2561 | Просимое время:<br>03.10.2023 14:00 -<br>03.10.2023 18:00                                                                                                    | Содержание работ: Тест<br>еще раз<br>Оперативные указания:                                                                                                    | Пропущена                |
| вочники                                          |                             |                                            |                   |                |                                         | Разрешённое время:<br>03.10.2023 14:00 -<br>03.10.2023 18:00                                                                                                    | Тест. ОУ<br>Режимные указания:<br>Тест. РУ                                                                                                    |                          |
| адоступа                                         | ВЛ 220 кВ Шагол - ОДУ Урала |                                            | ОДУ Урала         | ёЖ-3           | 657                                     | 05.10.2023 21:11                                                                                                    | Отключилась ВЛ-220/110<br>кВ действием АПВ<br>неуспешно.                                                                                                    | ✓ Событие ГИО № 24       |
|                                                  |                             | ВЛ 220 кВ Шагол –<br>Кунашак               | ОДУ Урала         | ёж-3           | 656                                     | 05.10.2023 21:08                                                                                                    | Отключилась ВЛ-220/110<br>кВ действием АПВ<br>неуспешно.                                                                                                    | Исключена                |
| зка                                              |                             | ВЛ 110 кВ Бутаки –<br>Полетаево-т          | ОДУ Урала         | СІМ-ЭРП        | Свой: 702<br>Чужой: 802                 | Время подачи: 05 10 2023<br>23:00<br>Время рассмотрения:<br>05 10 2023 23:00<br>Гросимсе время:<br>05 10 2023 23:00<br>05 10 2023 23:00<br>05 10 2023 23:00<br>05 10 2023 23:00<br>05 10 2023 23:00<br>Фактическое время:<br>05 10 2023 23:00 | Предприятие: Филиал<br>ОАО «МРСК Урала» -<br>«Челябанерго»<br>Содержание работ: Текст<br>продление Содержание<br>работ<br>Оперативные указания:<br>Текст продление<br>Оперативные указания:<br>Текст продление | ? Событие ГИО № 2        |
| юв Александр Сергеевич [ 🔶                       |                             |                                            |                   |                |                                         | задано                                                                                                    | Режимные указания 2                                                                                                    |                          |
| ICE-APP1.OIKDEV.LOCAL<br>INTR: 1.0.1<br>1:1.0.99 | 10                          | 20 30 50 100                               |                   |                |                                         |                                                                                                    |                                                                                                    | 1                        |

Исходные данные

На панели инструментов журнала расположены следующие элементы:

曲

строка поиска. При этом фильтрация отображаемых записей по их содержимому осуществляется указанием искомой подстроки в этом поле либо в одном или нескольких заголовках столбцов таблицы. 01.08.2023 31.08.2023

- выбор интервала, к которому должны относиться записи, представленные в таблице. По умолчанию установлен следующий интервал: [DAY-7; DAY], где DAY – текущие локальные сутки пользователя. При выборке из хранилища Системы информации для заполнения таблицы с исходными данными для Событий ГИО, учитываются следующие правила:
- отображаются записи ёЖ-3, у которых значение поля "Время события" относится к заданному интервалу;
- отображаются записи СІМ-ЗРП, у которых значение одного или нескольких полей: "Время подачи", "Время рассмотрения", "Просимое время, начало", "Просимое время, окончание", "Разрешённое время, начало", "Разрешённое время, окончание", "Фактическое время, начало", "Фактическое время, окончание" относится к заданному интервалу.

🛃 – обновить данные, следует нажать после изменения интервала запроса.

🝸 ЛЭП (0) – набор фильтров по следующим полям: ЛЭП, ДЦ, Статус, Источник. После нажатия ЛКМ на одну из этих кнопок появится дополнительное окно для выбора одного или нескольких элементов в качестве критерия фильтрации. В скобках указывается количество выбранных критериев. Для сброса фильтра достаточно нажать на 😣 непосредственно на кнопке фильтра 🔽 лэп (6)<sup>24</sup>. По умолчанию эти четыре фильтра отключены.

+ Событие ГИО – после нажатия кнопки появляется выпадающий список, который предоставляет выбор из следующих операций:

- На основе записи ёЖ-З;
- На основе записи СІМ-ЗРП;
- На основе записи СІМ-ЗРП и ёЖ-З;
- Объединить запись ёЖ-3 с Событием ГИО;
- Объединить запись СІМ-ЗРП с Событием ГИО.

Исключить – исключение записей ёЖ-3 и СІМ-ЗРП из обработки доступно для пользователей, обладающих правами роли "Технолог ДЦ". Перед исключением записи ёЖ-3 или СІМ-ЗРП из обработки необходимо выбрать в перечне исходных данных запись, для которой выполняются следующие условия:

- запись в поле "Статус" содержит значение: Пропущена;
- запись получена из ДЦ, к которому относится пользователь.

После исключения из обработки для записи устанавливается статус: Исключена.

**Загрузка записей из ёЖ-3** – после нажатия кнопки появится дополнительное окно, описание которого приведено в <u>дочернем разделе</u>.

Количество отображаемых записей настраивается внизу таблицы.

Каждая строка таблица – это отдельная запись из ёЖ-3 или СІМ-ЗРП, по каждой из которых в таблице отображается следующая информация:

- Оборудование:
  - о для записи ёЖ-3 указывается значение поля "Объект" (Руководство администратора Приложение 1);
  - о для записи СІМ-ЗРП указывается значение поля "Оборудование" (Руководство администратора Приложение 2).
- Диспетчерский центр:
  - о для записи ёЖ-3 указывается значение поля "Диспетчерский центр" (Руководство администратора Приложение 1);
  - о для записи СІМ-ЗРП указывается значение поля "Диспетчерский центр" (Руководство администратора Приложение 2).
- Источник:
  - о для записи ёЖ-З указывается значение "ёЖ-З";
  - о для записи СІМ-ЗРП указывается значение "СІМ -ЗРП".
- Запись №:
  - о для записи ёЖ-3 указывается значение поля "Номер записи" (Руководство администратора Приложение 1);
  - о для записи СІМ-ЗРП указывается значение поля "Номер (чужой)" (Руководство администратора Приложение 2).
- Запись Время:
  - о для записи ёЖ-3 указывается значение поля "Время события" в формате: ДД.ММ.ГГГГ ЧЧ:мм (Руководство администратора Приложение 1);
  - о для записи СІМ-ЗРП указывается значение, сформированное по следующему шаблону:

Время подачи: @dt@ Время рассмотрения: @dt1@ Просимое время: @dt2@ – @dt3@ Разрешённое время: @dt4@ – @dt5@ Фактическое время: @dt6@ – @dt7@ где:

@dt@ - значение поля "Время подачи";

@dt1@ - значение поля "Время рассмотрения";

@dt2@ - значение поля "Просимое время, начало";

@dt3@ - значение поля "Просимое время, окончание";

@dt4@ - значение поля "Разрешённое время, начало";

@dt5@ - значение поля "Разрешённое время, окончание";

@dt6@ - значение поля "Фактическое время, начало";

@dt7@ - значение поля "Фактическое время, окончание".

В формате: ДД.ММ.ГГГГ ЧЧ:мм (Руководство администратора Приложение 2)

- Запись Содержание:
  - о для записи ёЖ-3 указывается значение поля "Содержание" (Руководство администратора Приложение 1);
  - о для записи СІМ-ЗРП указывается значение, сформированное по следующему шаблону:

Предприятие: @txt1@ Оперативные указания: @txt2@ Режимные указания: @txt3@ Содержание работ: @txt4@ где: @txt1@ – значение поля "Предприятие"; @txt2@ – значение поля "Оперативные указания"; @txt3@ – значение поля "Режимные указания"; @txt4@ – значение поля "Содержание работ". (Руководство администратора Приложение 2)

• Статус – указывается значение поля "Статус обработки". При наличии в поле "Статус обработки" одного из следующих значений: Учтено в Событии ГИО, Связана с Событием ГИО, Не квитировано – в ячейке отображается: Событие ГИО №@№, где @№ – номер связанного События ГИО, а также пиктограмма, соответствующая статусу:

\prec – Учтена в Событии ГИО;

🙋 – Связана с Событием ГИО;

? – Не квитирована.

Для остальных значений в поле "Статус обработки" указывается в ячейке сам статус.

В таблице отображается информация только о записях ёЖ-3 и СІМ-ЗРП, для которых выполняются следующие условия:

- для записей ёЖ-3:
  - о ЛЭП, указанная в поле "Объект", входит в зону ответственности пользователя (Руководство администратора раздел "Настройка прав доступа пользователей").
  - о в поле "Тип записи" указано одно из следующих значений: Новая или Изменяющая.
- для записей СІМ-ЗРП:
  - ЛЭП, указанная в поле "Оборудование", входит в зону ответственности пользователя (Руководство администратора раздел "Настройка прав доступа пользователей").

Сортировка отображаемых записей осуществляется "По возрастанию" или "По убыванию" по одному из столбцов таблицы.